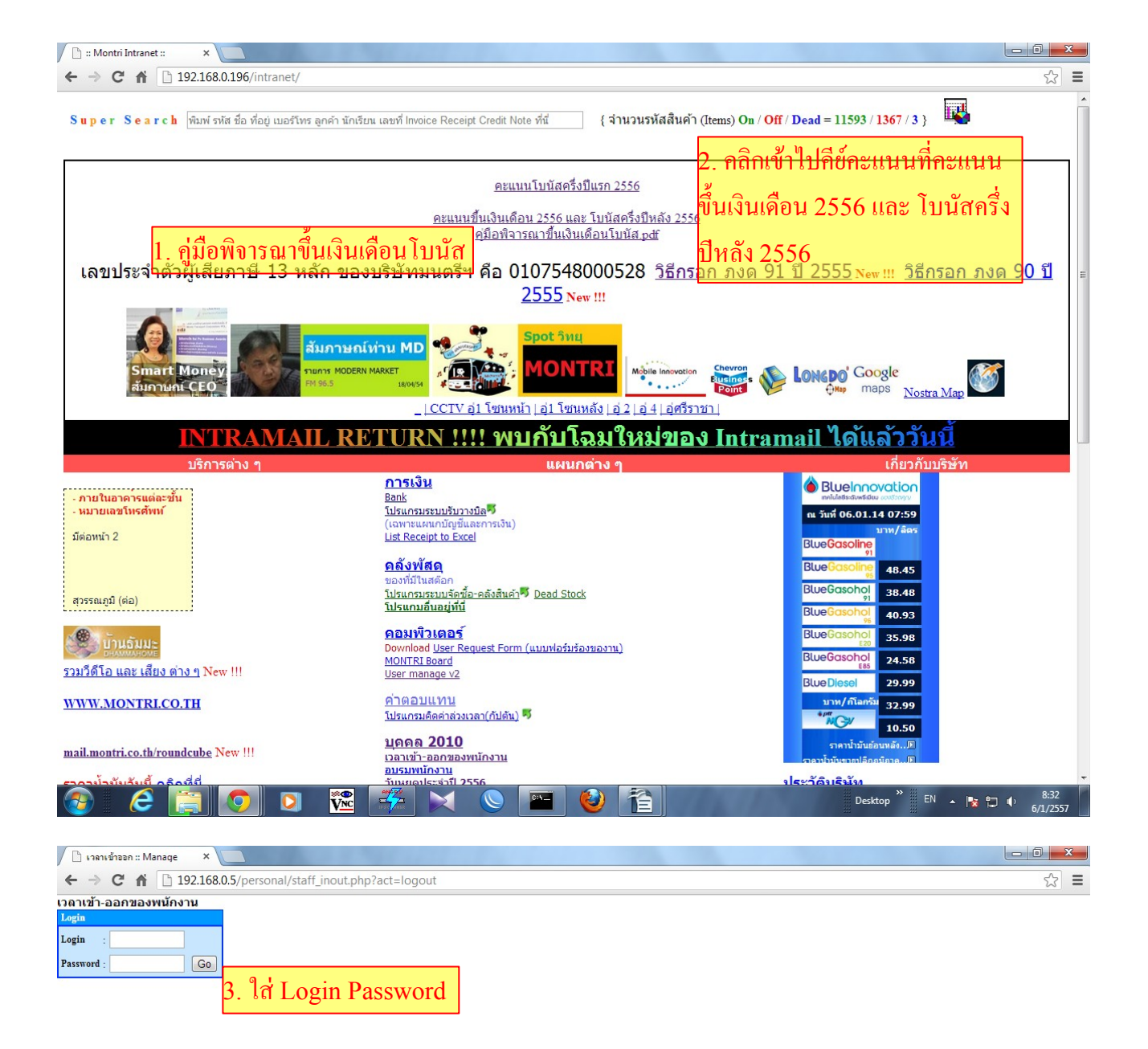

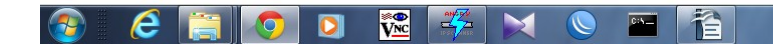

| 📔 เวลาเข้าส   | aan :: Manage ×                                                                                                    | x |
|---------------|----------------------------------------------------------------------------------------------------|---|
| ← → 0         | 2 🖌 🗋 192.168.0.5/personal/staff_inout.php                                                                                                    | Ξ |
| เวลาเข้า-ออ   | มกของพนักงาน Refresh   ลังข่อมอ TA   Log ลังข่อมอ   รัดการสังธ์   ไม่ได่เปี้ยรยัน   รัดการสังธ์ให้กระบบเริ่มเงินได้อนไบบัล   Change password   Logout Welcome, yosdmin                                                                                                    | _ |
| ด้นหาพนักงาน  |                                                                                                    | 4 |
| พนักงาน       | : 💽 สัมหา                                                                                                    |   |
| วันที่ทำงาน   | : สังแต่ 01/12/2013 🕮 ถึง 31/12/2013 🕮 ≪เดือน≫                                                                                                    |   |
| วันครบทดลองง  | ນານ : ກ່ວນແຈ້ລະນຳກັນ ງານທີ່ 📖                                                                                                    |   |
| แผนก          | กลานาย<br>กปลับมัน<br>กปลับมันนั้น<br>คลังทัสดุ                                                                                                    |   |
| ตำแหน่ง       | กับสันรถ<br>กับสันรถ (สำรอง)<br>= คนสวน<br>เจ้าหน้าที่กฎหมาย                                                                                                    |   |
| โรงเรียน      | AV E AV E A AV E AV E AV E A |   |
| เลือกกลุ่ม    | : 🖲 ทั้งหมด 🔿 Office 🔿 กัปดันโครงสร้างเก่า 📀 กัปดันโครงสร้างไหม่ 🔿 มอนิเตอร์สีกงาน                                                                                                    |   |
| เลือกการค้นหา | : 💌 รหัสหนักงาน 🗢 ขึ่มหนักงาน                                                                                                    |   |
| Multiple      |                                                                                                    |   |
| แสดง          | : 🗖 ตนตาออก 📄 การทำงานรายปี 🗧 เฉพาะหาย (ตามหาสาย 🗖 ไม่รวมสาอันๆ (75% พัเศษ,โบนัส) 📄 ลายเข็นต์<br>🗖 คนที่ไม่ใต้รับสิทธิ์เบี้ยอยัน 🛑 คนที่เบี้ยอยัน = 0 📄 เฉพาะหวียาตลามาสาย                                                                                                    |   |
|               | 🗖 เฉพาะที่มีเวลาเข้าออก เวลาออกวันธรรมดานดัง 🗾 วันสาร์หลัง 🗾 5. เดือกกะแนนขนแงนแกอน ไบนส                                                                                                    |   |
| หมายเหตุ      |                                                                                                    |   |
| เดียกตาราง    | 💳 🗧 รอมุสเข้า-ออก 🗇 เวลาเข้าสอก 🔿 สุขโกรทำงาน 🔿 ขาดลามาสาย 🔿 เบี้ยขอน 🔿 มาสาย 🔿 คะแนน 🖉 สุขไสดัติกรทำงานกับได้น 🔿 เงินพิเศษ 🖲 คะแนนขึ้นเงินเด็อนโบนัส 🔿 คนไม่ได้โบนัส ซึ่นเงินเดือน                                                                                                    | 1 |
| 5. กิดปุ่ม    | U Search u Curun C Isugau                                                                                                    |   |
| คอสมน         |                                                                                                    |   |
| Search C      | lear Show sql                                                                                                    |   |

| 📀 🥭 🚞 🧕 | ) 🖸 🗱 🐥 🗙 🕥 🔤 🚹 | Desktop <sup>**</sup> EN 🔺 🍡 😭 11:51<br>13/12/2556 |
|---------|-----------------|----------------------------------------------------|

| 🕒 เวลาเข้าออก :             | : Manage ×                                                                                                    |                    | x |  |  |
|-----------------------------|----------------------------------------------------------------------------------------------------|--------------------|---|--|--|
| ← → C                       | 192.168.0.5/personal/staff_inout.php                                                                                                    | 53                 | Ξ |  |  |
| พนักงาน :                   |                                                                                                    |                    | - |  |  |
| วันที <sub>่</sub> ท่างาน : | สังแต่ <u>01/12/2013</u> 🛄 ถึง [31/12/2013 🔲 🚾 ≪ เดือน ≥≥                                                                                                    |                    |   |  |  |
| วันครบทดลองงาน :            | ะก่อนหรือเท่ากับ วันที่ 🔤                                                                                                    |                    |   |  |  |
| แผนก                        | กฎหมาย<br>กปล้น<br>กปลนสัมหันธ์ (คริราชา)<br>กาเงีน<br>ผลังหัสดุ ▼                                                                                                |                    |   |  |  |
| ตำแหน่ง                     | (1) ผินรถ<br>(1) ผินรถ<br>คนสวน<br>เจ้าหน้าที่<br>เจ้าหน้าที่กฎหมาย                                                                                               |                    |   |  |  |
| โรงเรียน                    | AV E Susrent<br>CS FIRST STEPS                                                                                                    |                    |   |  |  |
| เลือกกลุ่ม                  | 🛛 ทั้งหมด 🔿 Office 🔿 กัปดันโครงสร้างเก่า 🔿 กัปดันโครงสร้างไหม่ 🔿 มอนิเตอร์ 🔿 มอนิเตอร์สึกงาน                                                                      |                    |   |  |  |
| เลือกการค้นหา :             | 💿 รหัสหนักงาน 🔿 ข้อหนักงาน                                                                                                    |                    |   |  |  |
| Multiple                    |                                                                                                    |                    | E |  |  |
| แสดง                        | :                                                                                                    |                    |   |  |  |
|                             | 🗌 เฉพาะที่มีเวลาเข่าออก เวลาออก วันธรรมดาหลัง 🗾 วันสาร์หลัง                                                                                                    |                    |   |  |  |
| หมายเหตุ :                  |                                                                                                    |                    |   |  |  |
| เลือกตาราง                  | 📀 ข้อมูลเข้า-ออก 📀 เวลาเข้าออก 📀 สรุปการทำงาน 🔿 ขาดสามาสาย 🗢 เบี่ยชยัน 🔿 มาสาย 🔿 คะแนน 🔿 สรุปสลัติการทำงานกัปดัน 🔿 เงินพิเศษ 🖲 คะแนนขึ้นเงินเดือนโบบัส 🔿 คนไมได้โ | บนัส ขึ้นเงินเดือน |   |  |  |
| Order by :                  | : 🤍 ราสัตหนีกงาน 🕘 แผนก 📀 โรงเรียน                                                                                                    |                    |   |  |  |
| คอสัมน์ :                   | มนี้ : 4 🖉 Print 🗌 ใส่เข้าไป - ในคะแนนประจำปั                                                                                                    |                    |   |  |  |
| Search Clear                | Show sql                                                                                                    |                    |   |  |  |
| คะแนนใช้ในกา                | รขึ้นเงินเดือน โบนัส เดือน ธันวาคม ปี 2556 แรนที่ 13/12/2013 11:54                                                                                                |                    |   |  |  |
| No. รหัส รถ                 | ชื่อ-สกุล ดำแหน่ง วันครามหลุ คะแบบได้ไปบัส คะแบบชื่นเงิบแล้อน<br>ครางราย เองราย Lock                                                                              |                    |   |  |  |
| 1. 0753 ภิญ                 | ល្អែ ភ្នាភិគតិគិតិ ខ្មុំរៀមបកទររូវតែមកាទ 01 រ.ន. 2543                                                                                                    |                    |   |  |  |
| 2. 2857 WS2                 |                                                                                                    |                    |   |  |  |
| 3. 4281 ass                 | รรณ ธริศักร์ที่โรงกระ 131 ธ.ค. 2554 🛛 คุณกาทชองสชุมพูหรอสมวงของพนกงานทจะไห้กะแนน                                                                                  |                    |   |  |  |
| 4. 51/0 4ns                 | 1974/11/2   guiser no fuital 0/5 (u.l., 2.5.5)                                                                                                    |                    |   |  |  |
|                             |                                                                                                    | 11:52              |   |  |  |

| 📄 เวลาเข้าออก :: Manage                                                         | ×                                                                                                    |                                                                                                    | 3 |
|---------------------------------------------------------------------------------|----------------------------------------------------------------------------------------------------|----------------------------------------------------------------------------------------------------|---|
| ← → C fi 🗅                                                                      | 192.168.0.5/personal/staff_inout.php                                                                                                    | <b>☆</b>                                                                                                    | = |
| ก็ปดีบรถ<br>ก็ปดีบรถ<br>ดำแหน่ง : คนสวน<br>เจ้าหน้า<br>เจ้าหน้า                 | ถ<br>ถ (สำรอง) Ё > ▲<br>เท็กลูหนาย ▼ ▼                                                                                                    |                                                                                                    |   |
| Acroma   Busrent   โรงเรียน   Coca col   HIS   ICS                              | at E > At C + At C + At                                                                                                    |                                                                                                    |   |
| เลือกกลุ่ม : ๏ิทั้ง<br>เลือกการค้นหา : ๏ิรห้เ                                   | งหมด ◯ Office ◯ ก็ปดันโครงสร้างเก่า ◯ ก็ปดันโครงสร้างใหน่ ◯ มอนิเตอร์ ◯ มอ<br>เสพบักงาน ◯ ข้อหนักงาน                                                                                                    | 8. แผนกกัปตัน มอนิเตอร์ไม่ต้องคลิกปมคำนวณ                                                                         |   |
| Multiple :                                                                      | #                                                                                                    | คะแบนหักสถิติ ปล่อยให้เป็น 0 ไว้ แล้วให้คิดทั้ง                                                                   |   |
| แสดง : 🗖 คนลา<br>— คนที่<br>— คนที่                                             | าออก 🦳 การทำงานรายบี 🔲 เฉพาะขาด/งคจ่าย 📄 เฉพาะสาย 🗌 ใม่รวมลาอื่นๆ (75%,พีเศษ;<br>ในได้รับสิทธิ์เบียขยัน 📄 คมที่เบียขยัน = 0 📄 เฉพาะที่มีขาดลามาสาย                                                                                                    | นัก และสมมัญ<br>หักสุกิติราบกับหักการทำงาบใบกระดาษ โดยแยก                                                         |   |
| หมายเหตุ :                                                                      | เทมแวลาเขาออก เวลาออก วนธรรมดาหลง ) วนสารหลง )                                                                                                    | เป็นของอิดโบบัส 1 ชุด และอิดขึ้นเงินเดือบอีก 1                                                                    |   |
| เฉอกตาราง 0ุขอมู<br>Orderby : ⊚ุรทั<br>คอสัมน์ :4                               | (ลเขา-ออก ◯ เวลาเขาออก ◯ สรุปการทำงาน ◯ ขาดลามาสาย ◯ เบยขยืน ◯ มา<br>(สหมักงาน ◯ แผนก ◯ โรงเรียน<br>  ⊇ Print □ ใส่เข้าไป - ในคะแบบประจำปี                                                                                                    | มาส ของการอานุมา และการอนุมา และการอน (การอน (การอานารอนเมและ)<br>หลุ่มล้าส่งไปแปลงละแบบเที่ 1- ลัตติยา แล้วลึงบา |   |
| Search Clear Show                                                               | wsql                                                                                                    | สีทักระบรมาที่จะกลาสาโมสาวออนแมนข้ออาส                                                                            |   |
| คะแนน เช เนการขนเงน<br>No. รหัส รถ ชื่อ-สฤด                                     | แดอน แบนสิ เดือน ธนวาคม บ 200 แรงแก่ 05/01/2014-08:43<br>ล ดำแหน่ง ลองงาน สถัสิ หางาน - ห่างาน+รวม สถัสิ - ห่างาน - ห่างาน<br>- ห่างาน - ห่างาน - ห่างาน                                                                                                    | พ่อน<br>พ่อน<br>ที่ไปประแนนที่มาย เนชองกะแนนทากการ                                                                |   |
| 1. 0753 ภิญโญ อภิศักด์   2. 2857 พรชัย อภิศักด์                                 | ล์ดีรี ผู้ช่วยกรรมการผู้จัดการ 01 ม.ค. 2543<br>สรี ผู้ช่วยผู้จัดการ 27 ค.ค. 2548<br>เรื่อนผู้จัดการ 27 ค.ค. 2548                                                                                                    | ทางาน โดยแยกเป็นของกด โปนส 1 ชุด และกด                                                                            |   |
| 3. 4281 อรวรรณ อภศก   4. 5176 จักรี ทวีแก้ว   5. 5300 สาธิด โสภากุล             | เคตรธุรการ 31 ธ.ค. 2004 รณะ 1.50 เอยะแก่น . กลุ่น   ผู้ประสานงานไT 08 เม.ย. 2556 ใส่คะแนนของ เดือน ธันวาคง   ง ผู้ประสานงานไT 13 ส.ค. 2556 คลิกเพื่อ คำบวณคะแนนสถิง                                                                                                    | ขึ้นเงินเดือนอีก 1 ชุด                                                                                            |   |
|                                                                                 | โบบัส ตั้งแต่วันที่ 16006/2556<br>ขึ้นเงินเดือน ตั้งแต่วันที่ 16/12                                                                                                    | 15/12/2556<br>2555 - 15/12/2556<br>e-culuiño e-cului+                                                             |   |
|                                                                                 | สามรับ<br>โบนัส -                                                                                                    |                                                                                                    |   |
|                                                                                 | 10. คลิก Save [มีแงนเดือน]-                                                                                                    |                                                                                                    |   |
| 📀 🤅 [                                                                           | 🚔 💿 🔯 🐝 🗙 🛇 🔤                                                                                                    | เกรองจะคาน ภนครแนนทาดถาด เทยด เนมด และ<br>ชื่น 2 1 1 2 1 2 1 2 1 2 1 2 1 2 1 2 1 2 1                              |   |
| ß                                                                               |                                                                                                    | กขคะแนนหาการทางานตามทบระเมน เว เดย                                                                                | 3 |
|                                                                                 | 192.168.0.5/personal/staff_inout.php                                                                                                    | คะแนนหักการทำงานให้คี่ย่ 2 ช่องเหมือนกันทั่งที่<br><sup>3</sup>                                                   | Ξ |
| แผนก : กัปดันสัง<br>การเงิน<br>คลังพัสต                                         | มหนธ์ (ศรีราบา)                                                                                                    | จะนำไปกิดโบนัส และกิดขึ้นเงินเดือน ส่วนช่อง                                                                       | 1 |
| ก็ปดันรถ<br>ก็ปดันรถ<br>ดำแหน่ง : คมสวน<br>เจ้าหน้า<br>เจ้าหน้า                 | ถ<br>(สำรอง)                                                                                                    | คะแนน+การทำงาน ให้เฉพาะผู้บริหารระดับสูง<br>เท่านั้นที่คีย์ได้                                                    |   |
| โรงเรียน : Busrent<br>CIS<br>FIRST 5                                            | steps                                                                                                    |                                                                                                    |   |
| เลือกกลุ่ม : 🔍 ทั้ง<br>เลือกการค้นหา : 🔍 รห้เ                                   | งหมด ◯ Office ◯ กัปด้นโครงสร้างเก่า ◯ กัปดันโครงสร้างใหม่ ◯ มอนิเตอร์ ◯ มอ<br>โสหนักงาน ◯ ชื่อพนักงาน                                                                                                    | นิเตอร์ศึกงาน                                                                                                    |   |
| Multiple                                                                        |                                                                                                    |                                                                                                    |   |
| แสดง : 🗖 คนลา<br>โคนที่ไ                                                        | าออก 🦳 การทำงานรายปี 📄 เฉพาะขาด/งดจ่าย 💭 เฉพาะสาย 📄 ใน่รวมสาอื่นๆ (75%,พีเดษ)<br>ไม่ได้รับสิทธิ์เบี้ยบอัน 🦳 คนที่เบี้ยบอัน = 0 🦳 เฉพาะที่มีขาดลามาสาย                                                                                                    | โบนัส) 🔲 ลายเซ็นด์                                                                                                |   |
| พมายเหตุ :                                                                      | เขาขีมวลาเข่าออก เวลาออก วันธรรมดาหลัง วันสารหลัง                                                                                                    |                                                                                                    |   |
| เลือกตาราง 🔘 ข้อมู<br>Orderby : 🍽 รห้เ                                          | มูลเข้า-ออก ◯ เวลาเข้าออก ◯ สรุปการทำงาน ◯ ขาดลามาสาย ◯ เบี้ยขยัน ◯ มา<br>เสพนิกงาน ◯ แผนก ◯ โรงเรียน                                                                                                    | สาย 🔘 คะแนน 🔘 สรุปสถิติการทำงานกัปดัน 🔘 เงินพิเศษ 🖲 คะแนนชิ้นเงินเดือนโบนัส 🔘 คนไม่ได้โบนัส ขึ้นเงินเดือน         |   |
| คอสัมน์ : 4                                                                     | 💌 Print 🗖 ใส่เข้าไป - ในคะแนนประจำปั<br>w sal                                                                                                    |                                                                                                    |   |
| คะแนนใช้ในการขึ้นเงิน                                                           | <b>เดือน โบนัส เดือน <u>ธันวาคม</u> ปี 2556</b> แ รนที่ 13/12/2013 11:54                                                                                                    |                                                                                                    |   |
| No. รหัส รถ ชื่อ-สกุล                                                           | ล ตำแหน่ง วันครบหล คะแนนได้ไบบัส คะแนนขึ้นเงินเด็<br>ลองงาน สกิติทงาน +/- รวม สกิติทงาน +/-<br>สาย เวลา                                                                                                    | າວມ<br>ຈາມ<br>ເວັດ                                                                                                |   |
| 1. 0755 ระบุ เบ เราสารส<br>2. 2857 พรษัย อภิศักด์ศึ<br>2. 1281 จะจะระดะ จะติสัต | MAS 編型20075301153-WHT F U 3.04.2345 100.00 90.00 95.00 100.00 55.00 5<br>第 編型20075301530153 27 8.2548 5<br>57日 const<br>57日 const<br>571 const<br>571 const<br>571 const<br>571 |                                                                                                    |   |
| 3. 34.01 อรารรณ อภิศก   4. 5176 จักรี ทวีแก้ว   5. 5300 สาธิต โสภากุล           | ผู้ประสานงานIT 08 เม.ย. 2556   ผู้ประสานงานIT 13 ส.ค. 2556                                                                                                    | อน                                                                                                    |   |
|                                                                                 |                                                                                                    |                                                                                                    |   |
|                                                                                 |                                                                                                    |                                                                                                    |   |
|                                                                                 |                                                                                                    | Deskton <sup>»</sup> EN , Re en do 11:54                                                                          |   |